#### View Reports (View) From Main Menu, press [FUNC} button Press 3 for Review Enter Password and press Enter Scroll to view payment types and total

Customer Service #: 855-999-4142 www.vizypay.com support@vizypay.com

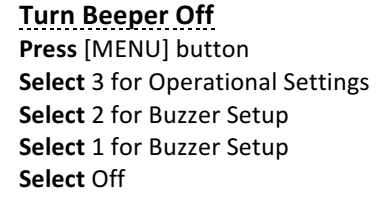

#### Settle a Batch

Press the [FUNC] button Select 2 for Batch Select 1 for Batch Close

#### **Edit Date and Time**

From Main Menu, press [Menu] button Select 5 for System Settings Select 1 for Date/Time Setup Type in the Date (MM/DD/YYYY) Press Enter Type in the Time (HH:MM:SS) Press Enter.

> This publication is proprietary to VizyPay and is intended solely for use by VizyPay customers. This publication may not be reproduced or distributed for any purpose without the written permission of VizyPay.

The information VizyPay furnished is believed to be accurate and reliable. However, VizyPay assumes no responsibility for its use, and reserves the right to make changes to the publications at any time without notice. This document applies to the VizyPay's products and supporting software. This publication is furnished solely by VizyPay.

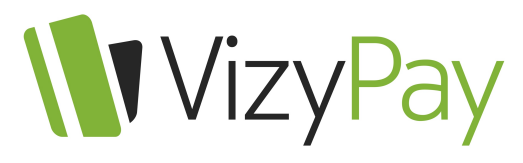

Simple Pricing. Simple Decisions.

# Pax S80

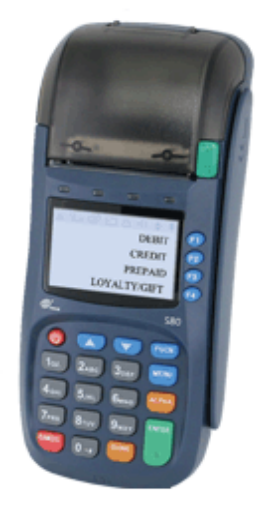

#### Sale- Swiped/ Chip

Select Payment type (F3) Key Amount of transaction Press Enter Insert Chip card or Swipe card Terminal will connect to host If approved- Merchant receipt will print Customer receipt will follow

# **VizyPay**

#### Simple Pricing. Simple Decisions.

#### Sale- Keyed

Select Payment type (F3) Key Amount of transaction Key Card # Press Enter Key Expiration date (MMYY format) Press Enter Terminal May Prompt

- Card Present
- CVV
- Zip Code

Terminal will connect to host If approved – Merchant receipt will print Customer receipt will follow

## **Void Transaction**

From Main Screen, press the [FUNC] button **Press** 8 for Void **Enter** Password and press Enter **Input** the transaction # to be voided and press Enter *Terminal will search database for transaction* 

 If not found, it will display "TRANS NOT FOUND" and goes to main page
View transaction on display to verify correct transaction then press Enter
Press Enter or Cancel to cancel
Merchant Receipt will print
Customer copy will follow

# **Refund Transaction- settled transactions**

From Main Screen, press the [FUNC] button **Press** 9 for Return **Enter** Password and press Enter

#### Select Payment type

Enter the amount of the return and press Enter Swipe/Insert card or enter manually and press Enter

- If manual input the EXP Date (MMYY) and Enter
- Press 1 if Card Present
- Press 2 if Card Not Present Merchant receipt will be printed Customer copy will follow

# Add or Adjust Tip

Press the [FUNC] button Select 6 for Tip Menu Select your desired "Tip" method

- Scroll Untipped
- By Invoice
- By Server/clerk#
- By Trans#
- By Card Type

By Card Num.
Select the transaction
Input the Tip amount
Confirm the Tip amount by pressing Enter

#### **Run Authorization**

**Press** F4 button to change the transaction type to AUTH.

Swipe/Insert the Card or enter the card number manually.

Input the Auth amount.

Terminal will say Processing on screen. Terminal will return Approved, Declined, or an

Error, and print a Receipt.

**Press** CANCEL if you don't want the Customer Copy of the receipt to print.

### **Forced Authorization**

Press F4 button to change the transaction type to FORCED. Swipe/Insert Card or enter the card number manually. Input the Transaction amount. Input the AUTH code. Terminal will print receipt. Press CANCEL if you don't want the Customer Copy of the receipt to print.

#### View Reports (Print)

From Main Menu, press [FUNC] button Press 1 for Reports Enter Password and press Enter Press 1 for Total Report Reports will print